×

### **Transferir Rotas entre Grupos e/ou Empresas**

O objetivo desta funcionalidade é permitir a transferência de um conjunto de rotas entre grupos de faturamento e/ou cobrança, e, empresas de faturamento e/ou cobrança, podendo ser acessada no caminho: Gsan > Cobranca > Transferência de Débitos/Créditos.

#### Observação

Informamos que os dados exibidos nas telas a seguir são fictícios, e não retratam informações de clientes.

O usuário seleciona a opção "Transferir Rotas entre Grupos e/ou Empresas", o sistema exibe a tela para que sejam informados os dados para delimitar o conjunto de rotas a serem transferidas.

Verifica existência de dados

- Caso não exista a tabela na base de dados, será exibida a mensagem "Tabela « nome da tabela » inexistente" e cancela a operação.
- Caso a tabela esteja sem dados, será exibida a mensagem "Tabela « nome da tabela » sem dados para seleção" e cancela a operação.

Verifica existência do critério de Cobrança

• Caso o critério de cobrança não exista, será exibida a mensagem "Critério inexistente".

Verifica existência da localidade

• Caso a localidade não exista, será exibida a mensagem "Localidade inexistente".

Verifica existência do setor

• Caso o setor comercial não exista, será exibida a mensagem "Setor Comercial inexistente".

Verifica existência de rotas

• Caso não exista nenhuma rota cadastrada para os parâmetros que foram informados, será exibida a mensagem "Não existem rotas cadastradas para os parâmetros informados".

Obtem Lista de Rotas

- Caso tenha informado o intervalo de rotas, o sistema seleciona as rotas do intervalo;
- Caso contrário, caso tenha informado o intervalo de setores, seleciona as rotas de cada um dos setores do intervalo.
- Caso contrário, caso tenha informado o intervalo de localidade, o sistema seleciona as rotas dos setores de cada uma das localidades do intervalo.
- Caso contrário, caso tenha informado a Unidade de Negócio, seleciona as rotas dos setores das localidades da Unidade de Negócio.
- Caso contrário, caso tenha informado a gerência, o sistema seleciona as rotas dos setores das

localidades da gerência.

- Caso tenha informado grupo(s) de faturamento, o sistema seleciona as rotas pertencentes ao(s) grupo(s) de faturamento.
- Caso tenha informado grupo(s) de cobrança, o sistema seleciona as rotas pertencentes ao(s) grupo(s) de cobrança.
- Caso tenha informado empresa(s) de faturamento, o sistema seleciona as rotas vinculadas a esta(s) empresa(s) de faturamento.
- Caso tenha informado empresa(s) de cobrança, o sistema seleciona as rotas vinculadas a esta(s) empresa(s) de cobrança.
- O sistema retorna a coleção de rotas que satisfizeram a todos os parâmetros informados.
- Caso não tenha informado nenhum parâmetro, o sistema seleciona todas as rotas.

Verifica sucesso da transação

 Caso o código de retorno da operação efetuada no banco de dados seja diferente de zero, será exibida a mensagem conforme o código de retorno; caso contrário, exibe a mensagem: "'« quantidade de rotas » transferidas entre Grupos e/ou Empresas", e Exibe o link "Realizar nova Transferência".

Informe os campos que julgar necessários e clique no botão <u>Selecionar</u>.

Gsan -> Cobranca -> Transferir Rotas entre Grupos e/ou Empresas

| Transferir Rotas entre Grupos e/ou Empresas                          |                          |                        |  |  |
|----------------------------------------------------------------------|--------------------------|------------------------|--|--|
| Selecione as Rotas que Deseja Transferir entre Grupos e/ou Empresas: |                          |                        |  |  |
| Grupo de Faturamento:                                                | GRUPO 1<br>GRUPO 10      |                        |  |  |
| Grupo de Cobrança:                                                   | GRUPO 01<br>GRUPO 02     |                        |  |  |
| Empresa de Faturamento:                                              | ABF<br>ABF/ETEPE/PROMAIS |                        |  |  |
| Empresa de Cobrança:                                                 | ABF<br>ABF/ETEPE/PROMAIS |                        |  |  |
| Gerência Regional:                                                   | GNM CENTRO<br>GNM LESTE  |                        |  |  |
| Unidade de Negócio:                                                  | CCM CENTRO<br>CCM LESTE  |                        |  |  |
| Informe os dados da inscrição i                                      | nicial:                  |                        |  |  |
| Localidade Inicial:                                                  | <u>er</u>                | Ø                      |  |  |
| Setor Comercial Inicial:                                             | R                        | ø                      |  |  |
| Rota Inicial:                                                        |                          |                        |  |  |
| Informe os dados da inscrição Final:                                 |                          |                        |  |  |
| Localidade Final:                                                    | R.                       | Ø                      |  |  |
| Setor Comercial Final:                                               | R                        | 8                      |  |  |
| Rota Final:                                                          |                          |                        |  |  |
| Tipo Leitura:                                                        | ▼                        |                        |  |  |
| Leiturista:                                                          | R. Ø                     |                        |  |  |
|                                                                      |                          | Selecionar<br>Cancelar |  |  |

### **Preenchimento dos Campos**

| Campo                                     | Preenchimento dos Campos                                                                                                    |  |
|-------------------------------------------|----------------------------------------------------------------------------------------------------|--|
| Grupo de<br>Faturamento                   | Para selecionar um grupo, clique sobre o item desejado.<br>Para selecionar mais de um grupo, mantenha a tecla "Ctrl" pressionada e<br>clique sobre os demais itens desejados.                                                                                                    |  |
| Grupo de Cobrança                         | Para selecionar um grupo, clique sobre o item desejado.<br>Para selecionar mais de um grupo, mantenha a tecla "Ctrl" pressionada e<br>clique sobre os demais itens desejados.                                                                                                    |  |
| Empresa de<br>Faturamento                 | Para selecionar uma empresa, clique sobre o item desejado.<br>Para selecionar mais de uma empresa, mantenha a tecla "Ctrl" pressionada e<br>clique sobre os demais itens desejados.                                                                                                    |  |
| Empresa de<br>Cobrança                    | Para selecionar uma empresa, clique sobre o item desejado.<br>Para selecionar mais de uma empresa, mantenha a tecla "Ctrl" pressionada e<br>clique sobre os demais itens desejados.                                                                                                    |  |
| Gerência Regional                         | Para selecionar uma Gerência Regional, clique sobre o item desejado.<br>Para selecionar mais de uma gerência, mantenha a tecla "Ctrl" pressionada e<br>clique sobre os demais itens desejados.                                                                                                    |  |
| Unidade de Negócio                        | Para selecionar uma unidade de negócio, clique sobre o item desejado.<br>Para selecionar mais de uma unidade de negócio, mantenha a tecla "Ctrl"<br>pressionada e clique sobre os demais itens desejados.                                                                                                    |  |
| Informe os Dados<br>da Inscrição Inicial: |                                                                                                    |  |
| Localidade Inicial                        | Informe o número da localidade, com no máximo 3 (três) dígitos, ou clique no<br>botão R para selecionar a localidade desejada, link Pesquisar Localidade,<br>para selecionar a localidade desejada. O nome da localidade será exibido no<br>campo ao lado.<br>Para apagar o conteúdo do campo, clique no botão S ao lado do campo em<br>exibição.<br>Quando a localidade inicial for informada, o sistema replica o mesmo código na<br>localidade final, caso não esteja preenchida ou esteja preenchida com o                                                                                                    |  |
|                                           | mesmo valor, permite alterar para valor maior que a inicial e os campos setor<br>e rota, inicial e final, também serão limpos.<br>Quando a localidade inicial for limpa, a localidade final e os campos setor e<br>rota, inicial e final também serão limpos.                                                                                                    |  |
| Setor Comercial<br>Inicial                | Informe o número do setor comercial, com no máximo 3 (três) dígitos, ou clique no botão R, link Pesquisar Setor Comercial, para selecionar o setor desejado. O nome do setor comercial será exibido no campo ao lado.                                                                                                    |  |
|                                           | Para apagar o conteúdo do campo, clique no botão Sao lado do campo em<br>exibição.<br>Este campo só pode ser informado caso tenha sido informado o intervalo de<br>localidade, e a localidade inicial seja igual à localidade final.<br>Quando o setor comercial inicial for informado, o sistema replica o mesmo<br>valor no setor comercial final, caso não esteja preenchido ou esteja preenchido<br>com o mesmo valor, permite alteração para valor maior que o inicial e os<br>campos rota, inicial e final, serão limpos.<br>Quando o setor comercial inicial for limpo, o setor comercial final e os campos<br>rota, inicial e final, também serão limpos. |  |

| Campo                                   | Preenchimento dos Campos                                                                                                    |
|-----------------------------------------|----------------------------------------------------------------------------------------------------|
| Rota Inicial                            | Informe o código da rota válida.<br>Este campo só pode ser informado caso tenha sido informado o intervalo de<br>setor e o setor inicial seja igual ao setor final.<br>Quando a rota inicial for informada, o sistema replica o mesmo valor na rota<br>final, caso não esteja preenchida ou esteja preenchida com o mesmo valor,<br>permite alterar para valor maior que a inicial.<br>Quando a rota inicial for limpa, a rota final também será limpa.                                                                                                    |
| Informe os Dados<br>da Inscrição Final: |                                                                                                    |
| Localidade Final                        | Informe o número da localidade, com no máximo 3 (três) dígitos, ou clique no botão R para selecionar a localidade desejada, link Pesquisar Localidade, para selecionar a localidade desejada. O nome da localidade será exibido no campo ao lado.                                                                                                    |
|                                         | Para apagar o conteúdo do campo, clique no botão Sao lado do campo em<br>exibição.<br>Quando a localidade inicial for informada, o sistema replica o mesmo código na<br>localidade final, caso não esteja preenchida ou esteja preenchida com o<br>mesmo valor, permite alterar para valor maior que a inicial e os campos setor<br>e rota, inicial e final, também serão limpos.<br>Quando a localidade inicial for limpa, a localidade final e os campos setor e<br>rota, inicial e final também serão limpos.                                                                                                    |
| Setor Comercial Final                   | Informe o número do setor comercial, com no máximo 3 (três) dígitos, ou<br>clique no botão R, link Pesquisar Setor Comercial, para selecionar o setor<br>desejado. O nome do setor comercial será exibido no campo ao lado.<br>Para apagar o conteúdo do campo, clique no botão S ao lado do campo em<br>exibição.<br>Este campo só pode ser informado caso tenha sido informado o intervalo de<br>localidade, e a localidade inicial seja igual à localidade final.<br>Quando o setor comercial inicial for informado, o sistema replica o mesmo<br>valor no setor comercial final, caso não esteja preenchido ou esteja preenchido<br>com o mesmo valor, permite alteração para valor maior que o inicial e os<br>campos rota, inicial e final, serão limpos.<br>Quando o setor comercial inicial for limpo, o setor comercial final e os campos<br>rota, inicial e final, também serão limpos. |
| Rota Final                              | Informe o código da rota válida.<br>Este campo só pode ser informado caso tenha sido informado o intervalo de<br>setor e o setor inicial seja igual ao setor final.<br>Quando a rota inicial for informada, o sistema replica o mesmo valor na rota<br>final, caso não esteja preenchida ou esteja preenchida com o mesmo valor,<br>permite alterar para valor maior que a inicial.<br>Quando a rota inicial for limpa, a rota final também será limpa.                                                                                                    |
| Tipo de Leitura                         | Selecione o tipo de leitura entre uma das opções disponibilizadas pelo sistema.                                                                                                    |
| Leiturista                              | Informe a matricula do leiturista, ou clique no botão 💽 para selecionar o<br>leiturista desejado. O nome do leiturista será exibido no campo ao lado.<br>Para apagar o conteúdo do campo, clique no botão 🔗 ao lado do campo em<br>exibição.                                                                                                    |

Em seguida, o sistema exibe a tela "Transferir Rotas entre Grupos e/ou Empresas", onde os parâmetros informados ficam desabilitados, e os campos "Destino" habilitados para selecionar as opções que desejar entre as disponibilizadas.

Last update: 31/08/2017 ajuda:cobranca:transferir\_rotas\_entre\_grupos\_e\_ou\_empresas https://www.gsan.com.br/doku.php?id=ajuda:cobranca:transferir\_rotas\_entre\_grupos\_e\_ou\_empresas&rev=1443210639 01:11

| Transferir F                          | Rotas entre    | e Grupos e/ou Emp                      | oresa  | IS                               |                                   |                           |
|---------------------------------------|----------------|----------------------------------------|--------|----------------------------------|-----------------------------------|---------------------------|
| elecione as Rot                       | as que Deseja  | a Transferir entre Grupos              | e/ou E | Empresas:                        |                                   |                           |
| Grupo de Fatura                       | amento:        | GRUPO 1<br>GRUPO 10                    |        | *<br>                            |                                   |                           |
| Grupo de Cobra                        | inça:          | GRUPO 01<br>GRUPO 02                   |        | ▲<br>                            |                                   |                           |
| mpresa de Fat                         | uramento:      | COLIWAL - CONST<br>COMPACTO<br>COMPESA | RUT    | DRA LIM# ^                       |                                   |                           |
| mpresa de Col                         | brança:        | ABF<br>ABF/ETEPE/PROM                  | AIS    | *<br>                            |                                   |                           |
| Gerencia Regio                        | nal:           | GNM CENTRO<br>GNM LESTE                |        | *<br>                            |                                   |                           |
| Jnidade de Neç                        | jócio:         | CCM CENTRO<br>CCM LESTE                |        | ▲<br>■<br>▼                      |                                   |                           |
| nforme os dados                       | da inscrição i | inicial:                               |        |                                  |                                   |                           |
| _ocalidade Inic                       | ial:           |                                        |        |                                  |                                   | 8                         |
| Setor Comercia                        | l Inicial:     |                                        |        |                                  |                                   | 8                         |
| Rota Inicial:                         |                |                                        |        |                                  |                                   |                           |
| nforme os dados                       | da inscriçao i |                                        |        |                                  |                                   | N                         |
| Localidade Final:                     |                |                                        |        |                                  |                                   |                           |
| Setor Comercial Final:                |                |                                        |        |                                  |                                   | •                         |
| Rota Final:                           |                |                                        |        |                                  |                                   |                           |
| oiturista:                            |                |                                        |        |                                  | N                                 |                           |
| Leitunsta.                            |                |                                        |        |                                  | Ģ                                 | Selecionar                |
| Atual:                                |                |                                        |        | Destino:                         |                                   |                           |
| Quantidade<br>de Rotas na<br>Seleção: | 2              |                                        |        | Informe os gru<br>onde serão tra | upos e/ ou emp<br>anferidas as ro | oresas para<br>tas:       |
| Grupo de<br>Faturamento:              | GRUPO 2        |                                        | *      | Grupo de<br>Faturamento:         |                                   | •                         |
| Grupo de<br>Cobrança:                 | GRUPO 02       | 2                                      | 4      | Grupo de<br>Cobrança:            |                                   | •                         |
| Empresa de<br>Faturamento:            | COMPESA        |                                        | ÷ ,    | Empresa de<br>Faturamento:       |                                   | •                         |
| Empresa de<br>Cobrança:               | PONTO FO       | DRTE                                   | *      | Empresa de<br>Cobrança:          |                                   | •                         |
|                                       |                |                                        |        |                                  | Limpa                             | ar Transferir<br>Cancelar |

Ao informar as opções disponibilizadas, o sistema solicita a confirmação antes de efetivar a transferência.

|                                                  | GSa         | n -> Cobranca -> Transferir Rotas entre Grupos e/ou empresas                |
|--------------------------------------------------|-------------|-----------------------------------------------------------------------------|
| Confirma a Transferência das Rotas Selecionadas? |             |                                                                             |
| Atual: Destino:                                  |             |                                                                             |
| Quantidade<br>de Rotas na<br>Seleção:            | 2           | Grupo(s) e/ou Empresa(s) para onde<br>será(ão) transferida(s) a(s) Rota(s): |
| Grupo de<br>Faturamento:                         | GRUPO 2     | Grupo de<br>Faturamento: GRUPO 1                                            |
| Grupo de<br>Cobrança:                            | GRUPO 02    |                                                                             |
| Empresa de<br>Faturamento:                       | COMPESA     | Empresa de<br>Faturamento: COMPESA -                                        |
| Empresa de<br>Cobrança:                          | PONTO FORTE |                                                                             |
|                                                  |             | Sim Não                                                                     |

## Tela de Sucesso

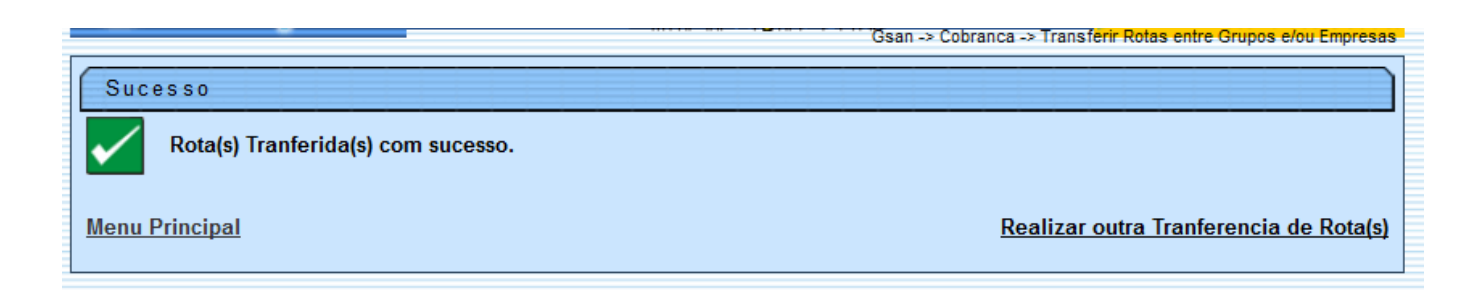

# Funcionalidade dos Botões

| Botão        | Descrição da Funcionalidade                                                    |
|--------------|--------------------------------------------------------------------------------|
| $\mathbf{Q}$ | Ao clicar neste botão, o sistema permite consultar um dado nas bases de dados. |
| 8            | Ao clicar neste botão, o sistema apaga o conteúdo do campo em exibição.        |
| Limpar       | Ao clicar neste botão, o sistema limpa o conteúdo dos campos na tela.          |

| Botão      | Descrição da Funcionalidade                                                                                                    |
|------------|----------------------------------------------------------------------------------------------------|
| Selecionar | Ao clicar neste botão, o sistema comanda a seleção, com base nos parâmetros<br>informados.                                                                         |
| Cancelar   | Ao clicar neste botão, o sistema cancela a operação e retorna à tela principal.                                                                                    |
| Transferir | Ao clicar neste botão, o sistema comanda a transferência do conjunto de rotas entre grupos de faturamento e/ou cobrança, e, empresas de faturamento e/ou cobrança. |
| Sim        | Ao clicar neste botão, o sistema confirma a transferência conforme parâmetros<br>informados.                                                                       |
| Não        | Ao clicar neste botão, o sistema não confirma a transferência conforme parâmetros informados.                                                                      |

Clique aqui para retornar ao Menu Principal do GSAN

From: https://www.gsan.com.br/ - Base de Conhecimento de Gestão Comercial de Saneamento

Permanent link:

https://www.gsan.com.br/doku.php?id=ajuda:cobranca:transferir\_rotas\_entre\_grupos\_e\_ou\_empresas&rev=1443210639

Last update: **31/08/2017 01:11** 

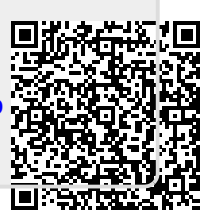